## 1.至活動網站 (<u>http://www.taiwan2384.thb.gov.tw/index2.aspx</u>)加入會員

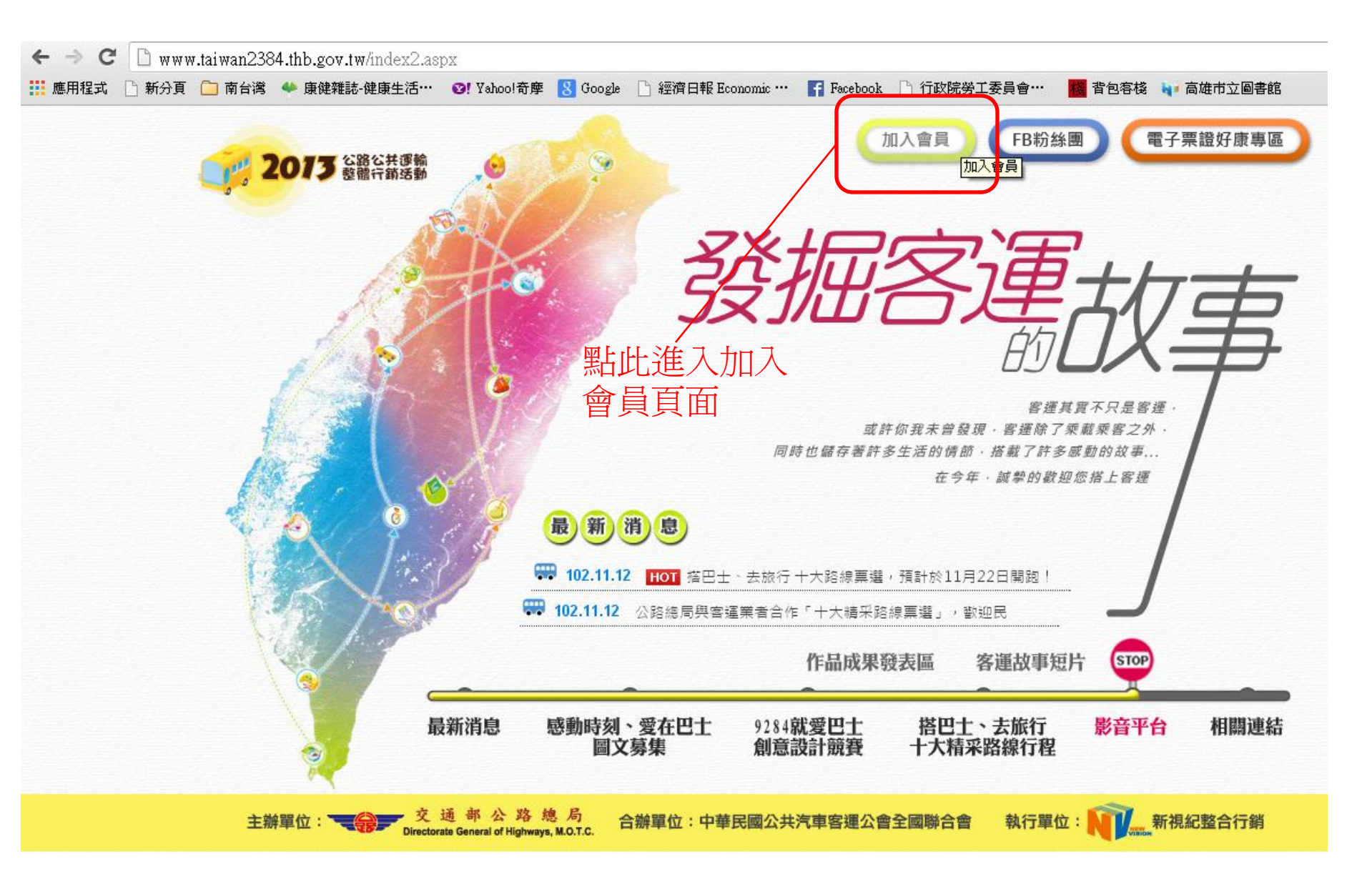

2.加入會員-輸入個人資料

| 應用程式 🗋 新分] | 頁 🧰 南台灣      | <ul> <li>康健雜誌-健康生活…</li> </ul> | ₩ Yahoo!奇摩   | 8 Google       | 🗋 經濟日報 Economic …           | Facebook             | 〕行政院勞工委員會… | 💼 背包客棧 🗤 高雄市立圖書 | 馆   |
|------------|--------------|--------------------------------|--------------|----------------|-----------------------------|----------------------|------------|-----------------|-----|
|            | 20           | 13 公路公共運輸<br>整體行銷活動            | 加入會員         | FB粉            |                             | 掘る                   |            |                 | 2   |
|            |              |                                |              |                |                             | ב שונ                | 的口人        | 事 /             | 2   |
|            |              |                                |              |                |                             |                      |            |                 |     |
|            |              | 5 utiti.utiti 20.4             | -mt.L        |                |                             | Bio Track            |            |                 |     |
|            | <b>顷</b> 新阴鼎 | 忌 感動時刻、変化<br>圖文募集              | 2844<br>創意記  | 設計競賽           | <b>拾巴工、去瓜</b> 行<br>十大精采路線行移 | 影音千日                 | 相關理給       |                 |     |
|            | 1            |                                |              |                |                             |                      |            | 2               |     |
|            |              |                                |              |                |                             |                      |            |                 |     |
|            |              | 川人會員                           |              |                |                             |                      |            | 由此輸入            | 、個人 |
|            |              | 資料填寫                           |              |                |                             |                      |            | _料,輸)           | 、完成 |
|            |              | * 盲害姓夕 ·                       | 1            |                |                             | _                    |            | 選"確認            | 送出' |
|            |              | * 身分證字號:                       |              |                |                             |                      |            |                 |     |
|            |              |                                | -<br>身分證字號將/ | 或為您的會          | 員登入帳號。                      |                      |            |                 |     |
|            |              | * 會員密碼:<br>* Empail:           | -            |                |                             | *最多12個               | 国英文或數学     |                 |     |
|            |              | * 電話:                          |              |                |                             |                      |            |                 |     |
|            |              |                                |              | - 1 /044 - 4   |                             |                      |            |                 |     |
|            |              |                                | 音尺7.         | 山人網站會<br>若點選確調 | 貝,您須同時成為FACE<br>忍送出後沒有回應,請開 | BOOK紛絲團成<br>引啓網頁快顯功能 | 東呦!<br>追。  |                 |     |
|            |              |                                |              |                | 確認送出                        |                      |            |                 | P   |
|            |              |                                |              |                |                             |                      |            |                 |     |
|            |              |                                |              |                |                             |                      |            |                 |     |

#### 3.請登入Facebook帳號,並至粉絲團案「讚」

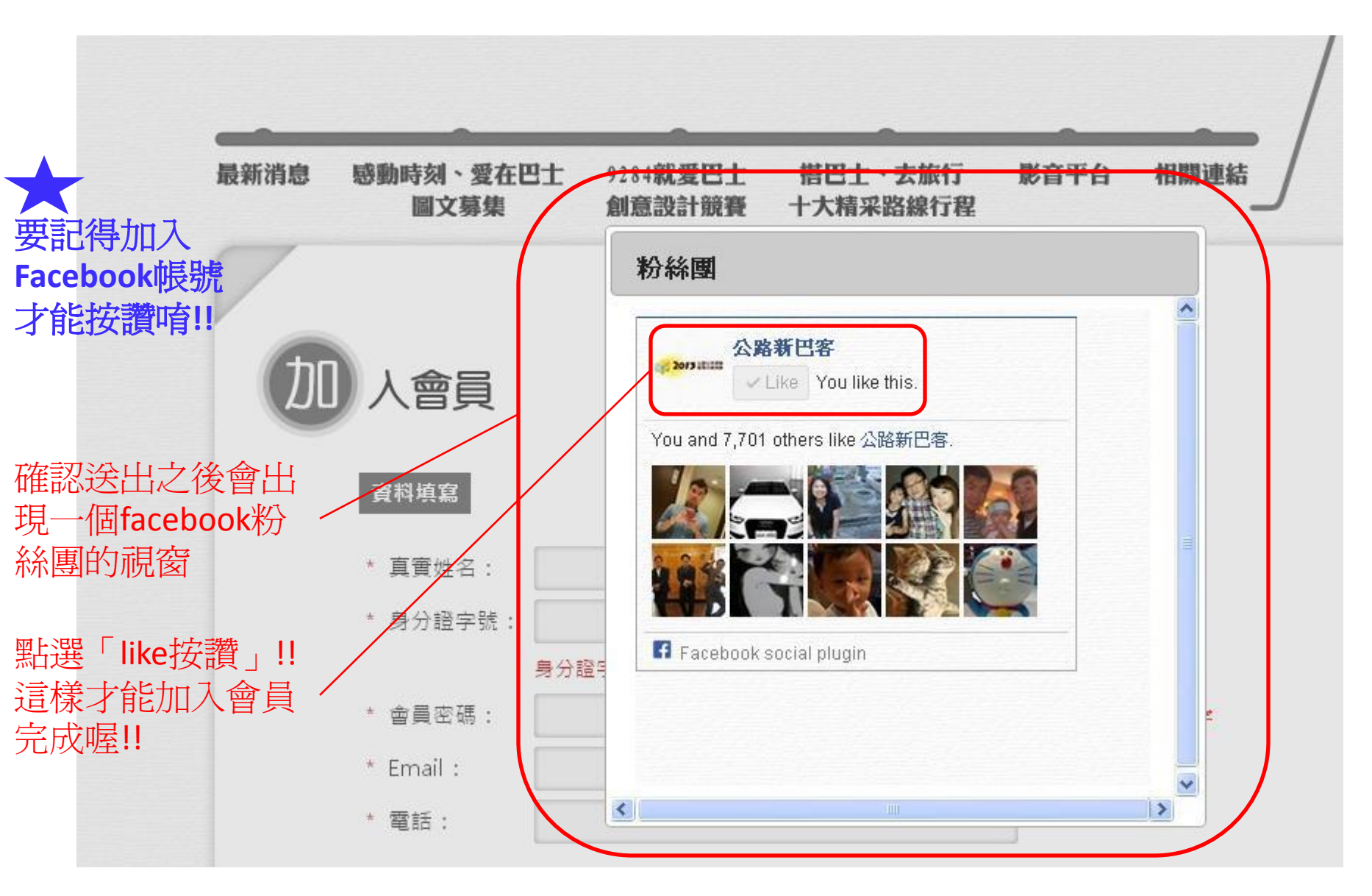

# 4.加入會員完成後,點選搭巴士、去旅行 十大精彩路線→人氣票選專區

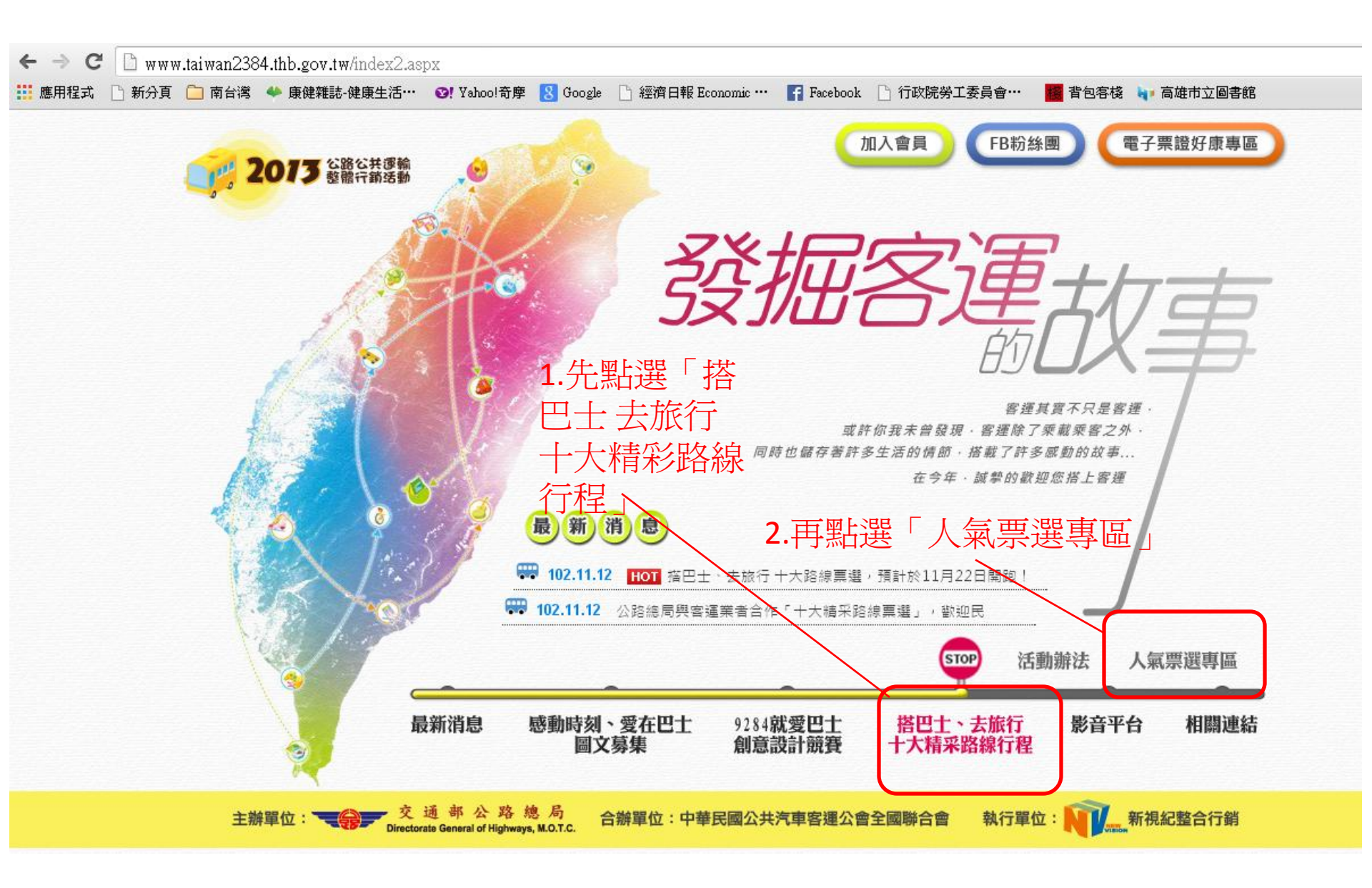

#### 5.選擇"巡古蹟遊蓮潭"

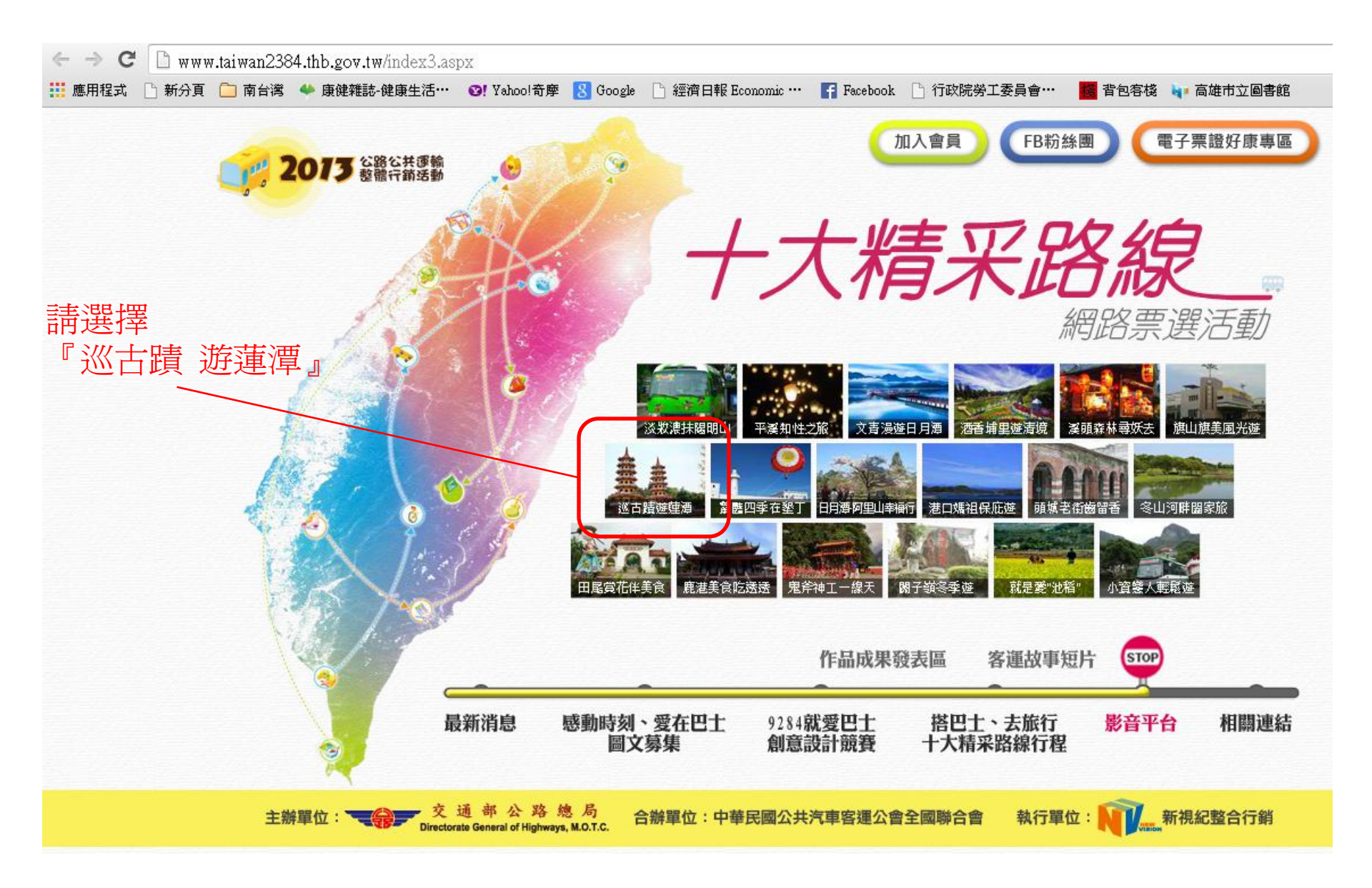

| 6. <u>₹</u> | 登入會員                                                                                                    | 登入會員→帳號:您的身分證字號<br>/ 密碼:您加入會員時所設定的密碼                    |
|-------------|----------------------------------------------------------------------------------------------------|---------------------------------------------------------|
|             | <ul> <li>← → C</li> <li>□ www.taiwan2384.thb.gov.tw/pages/toptrip_poll_more.aspx?no=8</li> <li>… 應用程式 □ 新分頁 □ 南台湾 ◆ 康健雑誌・健康生活… ◎! Yahoo!奇摩 ⑧ Google □</li> </ul> | 經濟日報 Economic … 🛐 Facebook 🗋 行政院勞工委員會… 🧱 背包客棧 🗤 高雄市立圖書館 |
|             | 2073 整體行箭活動 加入會員 日初線                                                                                                    | ▶ 十大精采路線                                                |
|             | <b>STOP</b> 帳號: 密碼:                                                                                                    | 網路票選活動                                                  |
|             | 搭 巴士、去旅行 十大精彩                                                                                                    | R路線行程 人氣分享活動 查看排行榜                                      |
|             |                                                                                                    |                                                         |

## 登入成功

# 登入成功畫面會顯示出您的姓名

| ← → C 🗋 ww   | w.taiwan2384.thb.gov.tw/pages/top/ | rip_poll_more.aspx?p==8    |                           |                        |                |
|--------------|------------------------------------|----------------------------|---------------------------|------------------------|----------------|
| 🏥 應用程式 🕒 新分頁 | 〔 🗀 南台湾 👐 康健雜誌-健康生活…               | 😢! Yahoo!奇摩 📶 Google 🗋 經濟日 | 報 Economic … 🛛 🦷 Facebook | 🗋 行政院勞工委員會… 🛛 🧱        | 背包客棧 🔰 高雄市立圖書館 |
| (            | 2013 公路公共運輸 整體行銷活動                 | 加入會員 FB粉絲團                 | 十大精                       | 采路線                    |                |
|              | STOP<br>歡迎您! 顏 登出                  | )                          |                           | 網路票選注                  |                |
|              | 摺巴士、君                              | 云旅行 十大精采路                  | 線行程人氣分                    | <mark>享活動</mark> 查看排行榜 |                |

#### 7.點選"美夢成真 我要投票!"即可完成投票

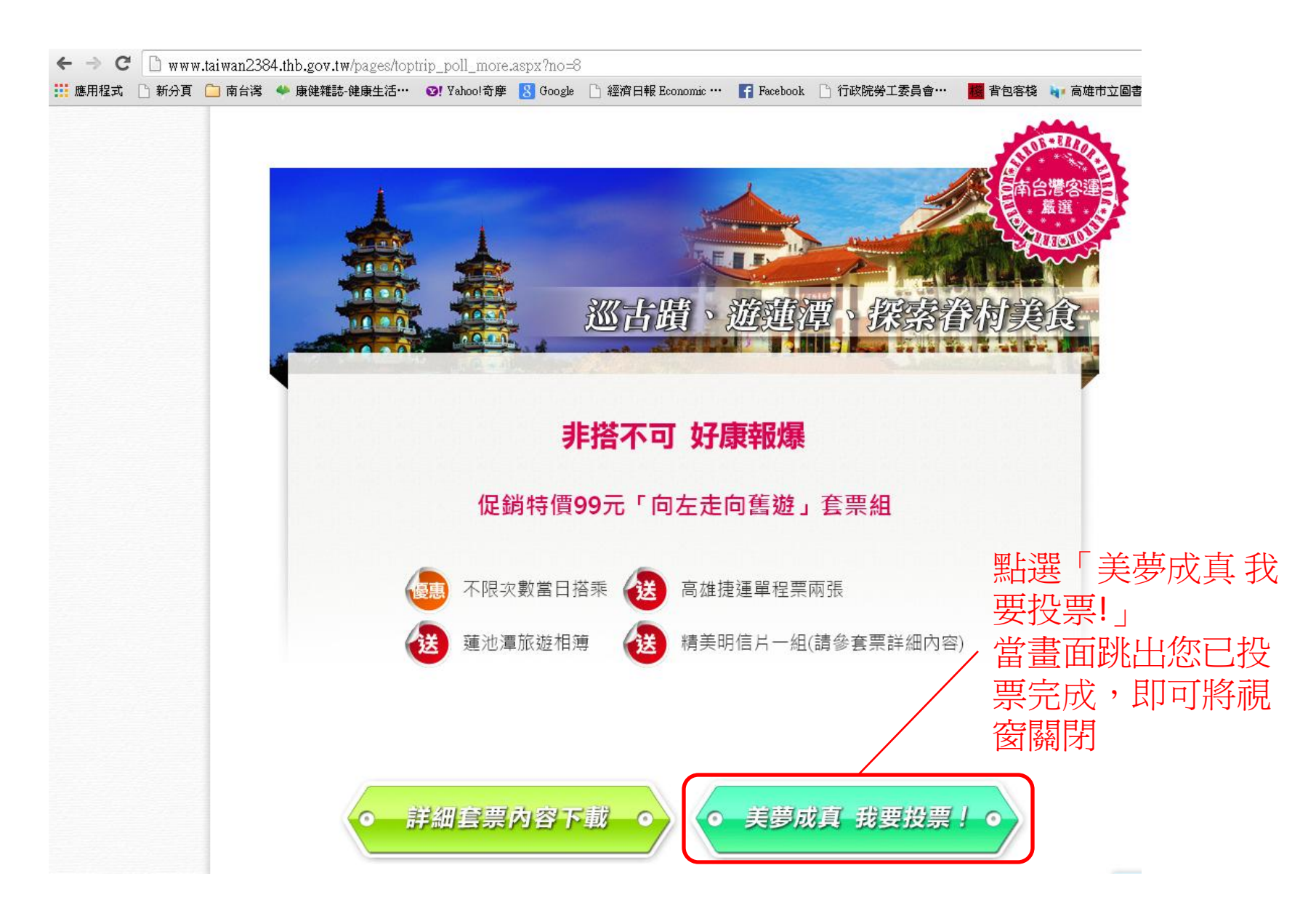

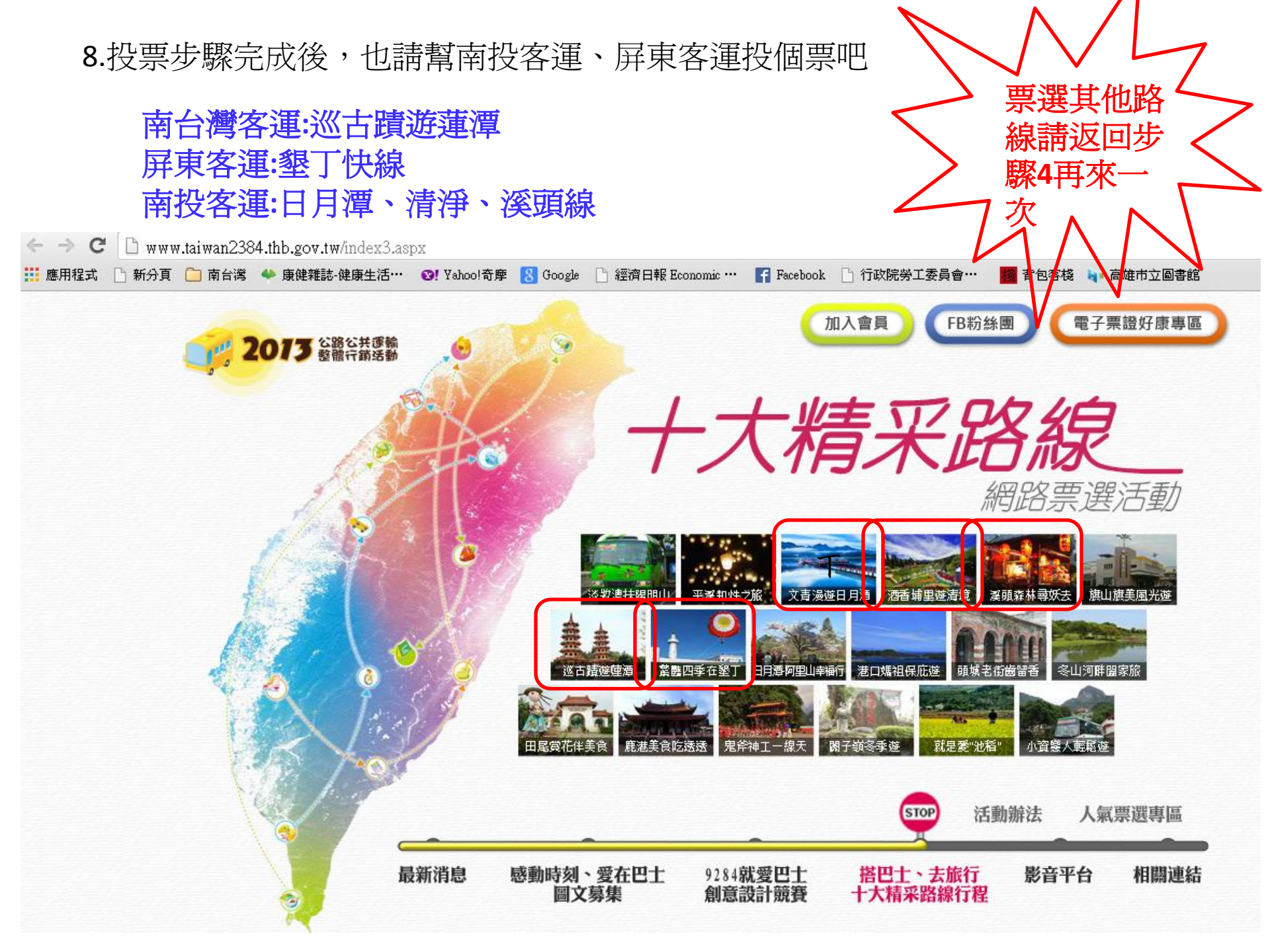